Search

7 KB

457 KB

657 KB

15.37 MB

450 148

67 KI

5 KB

7.20 110

626 MI

114.60

\* 1909

in Page 1 x of 10 at

Trusted sites

4 A X

.

Contracts

This manual provides an overview of the Accounting (ACC) application, including the filames (1948) application.

This documentprovides detailed information about various enhancements contained in the ERA-IOI0TE 23.25

No in Sand

e Entire Site

The documentprovides an introduction to ERA IONITE classes

HI The manual provides an overview of the Senice (SVC) application. Including the Name File (INAM) application and 564 HB the Online Senice Reservations (OSR) application.

A listing of all ERA-IGNITE French Canadian CALcourses

ERA-IGNITE CAl Reduce Security Access to Reduce Assigned Courses

Overview and helpful links for ER-LIGNITE

A tabing of all ERA-Graffe CAI courses

ER& IGNITE 23:25 Enhancements by Depart

Results per page

## my.reyrey.com Help Sheet

Log on to http://my.reyrey.com to find out about the latest ERA-IGNITE enhancements and to access a library of support documents.

## **To Register**

- 1. Go to http://my.reyrey.com.
- 2. Click "Not a User? Click Here to register."
- 3. Review the TERMS AND CONDITIONS.

Carlow (e) tttps://my.rey

By Doer Tick

etward Topics Ident Support Lief 5 Hanuara

arrives

Search By Do

S Enter Oscument D

Hy revery con Portal

Find out more

ERA-IGNITE.

about the latest

Retail

System

Management

enhancements to

- a. As a basic user, you can access Reynolds University (RU Online) and Online Support.
- b. As a my.reyrey.com systems administrator, you will have the same access as the basic user and the ability to add and modify users, assign access rights to billing information, and perform other duties written in the Terms and Conditions.
- 4. Click "Accept" to continue the registration process.

4 1

C learth PA-QUIE

1

100

Search Results Found 228

ERIL JONITE Home Page

ERA-IONITE 23.25 Enhancements by Depart

HP: 23.0 ERA-IsitiTE Accounting (ACC) Manual

 EBA. KINETE C.A. Reduce Security Access to Reduce Assigned Courses

ERA ADATE CA Course Listing - US (020414)

RP: 23.0 ERA-IGNITE Parts (PT3) Manual (21904)

TO KP: 23.25 Program News for ERA-IGNITE (20006)

ERA-KONITE CAN Course Listing - Canada French (01/30/34)

ERA KINETE Manuals Release 23.0

(INTR. 2325) ERA IGNETE Introduction to 'Noc Classes Course Guide

**Displaying Items 1-25** 

5. Complete the my.reyrey.com registration form. Fields marked with an asterisk are required.

RU

In total scie

6. Click "Submit" once you have completed all required information for basic user access to my.reyrey.com. A pop-up window will open to confirm your registration.

**ReySource** 

Search for the support

documents you need.

By As these words

For additional assistance, please call the Technical Assistance Center at 800.767.0080.

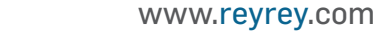

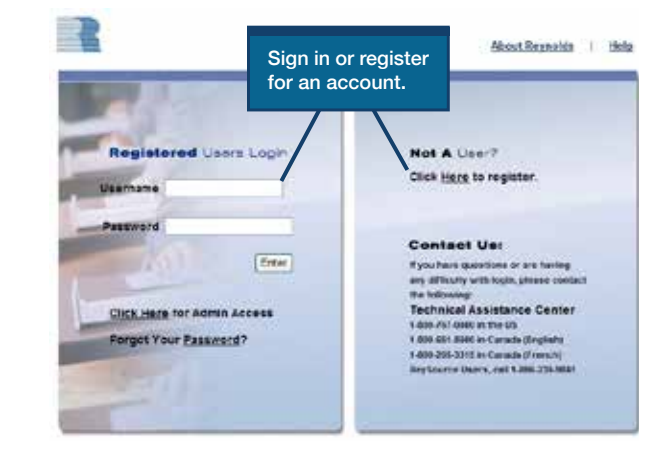

🐴 • 🔟 · 🖂 🖮 • Pape • Safety • Tools • 🚇 •

Billp ( Lopoff

Contact Us

Search within these results

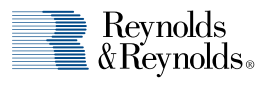

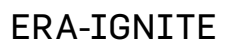

U.S.